Acesse o Sistema SIPAC: https://sipac.uffs.edu.br/sipac/

| Sistema Integrado de Patrimônio 🗙 🕂                                                                                                    | - Ø                                                                                                    | ×                                                                |
|----------------------------------------------------------------------------------------------------|----------------------------------------------------------------------------------------------------|------------------------------------------------------------------|
| <ul> <li>C          <ul> <li>sipacuffs.edu.br/sipac/</li> </ul> </li> <li>UFFS - SIPAC - Sistema Integrado de Patrimônio, Administração e Contrato</li> </ul> <ul> <li>ATENÇÃ</li> <li>O sistema diferencia letras maiúsculas de minúsculas APENAS na s<br/>no cadasi</li> </ul>                                                                                                    | x Q * (<br>S<br>Kol<br>senha, portanto ela deve ser digitada da mesma maneira que<br>tro.                                                                                                    |                                                                  |
| SIPAC<br>(Administrativo)<br>SIGAdmin<br>(Administrazão e Comunicação)                                                                                                    | SIGRH<br>(Recursos Humanos)                                                                                                    |                                                                  |
| Perdeu o e-mail de confirmação de cadas<br>Esqueceu o login" Clique a<br>Esqueceu a senha? Clique a<br>Usuário:<br>Senha:<br>Entrar no Sistema<br>Usuário:<br>Senha:<br>Entrar<br>Usuário:<br>Senha:<br>Entrar<br>Usuário:<br>Senha:<br>Esqueceu a confirmação de cadas<br>Usuário:<br>Senha:<br>Esqueceu a confirmação de cadas<br>Usuário:<br>Senha:<br>Esqueceu a senha?<br>Cadastre | tro? Clique aqui para recuperá-lo.<br>qui para recuperá-la.<br>gui para recuperá-la.<br>r<br>or,<br>cadastro no SIPAC,<br>cadastro no SIPAC,<br>cabaixo.<br>e-se<br>ROS-2020 - UFRN - srv-sigapl-02.uffs.edu.br.srv-sigapl-02 - v5.7.2 | Acesse<br>com o<br>usuário e<br>a senha<br>do e-mail<br>da UFFS. |
| ・ ク ロ 時 9 ● ■ ● ■ ● ●                                                                                                    | ヘ 중 및 4% (중) POR 09-43<br>PTB2 17/07/2020                                                                                                    | R                                                                |

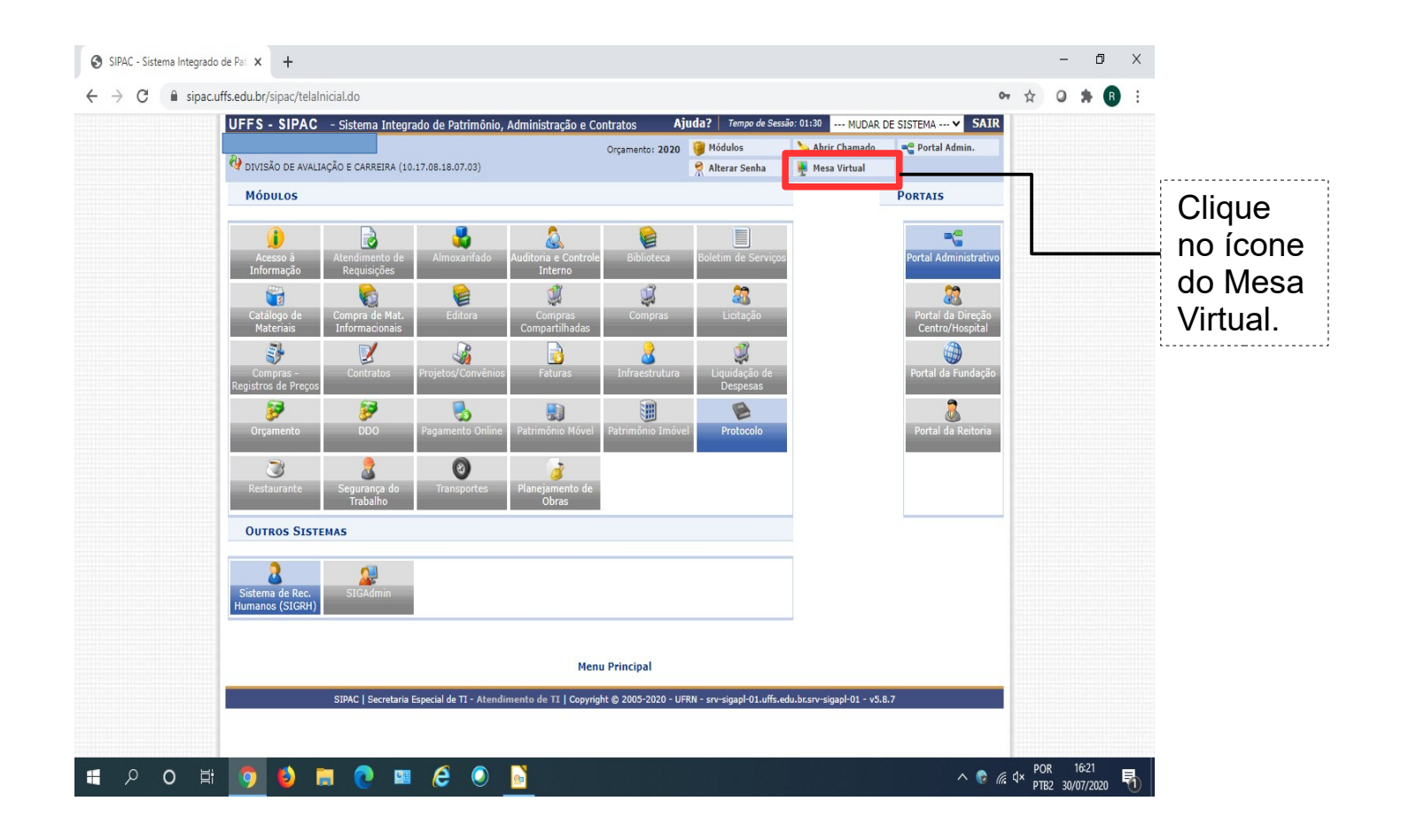

| × SIPAC - Sistema Integrado de Pat × +                                                                      |                             |            |                                                                                                    |                                  | - 1                           | ð X              |                   |
|----------------------------------------------------------------------------------------------------|-----------------------------|------------|----------------------------------------------------------------------------------------------------|----------------------------------|-------------------------------|------------------|-------------------|
| ← → C ☆ 🌢 sipacuffs.edu.br/sipac/protocolo/mesa_virtual/lista.jsf                                           |                             |            |                                                                                                    |                                  | ☆ =                           | a :              |                   |
|                                                                                                    |                             |            |                                                                                                    |                                  |                               |                  |                   |
| UFFS - SIPAC - Sistema Integrado de Patrimônio, Administração e Contratos                                   |                             |            | Ajuda? Tempo de S                                                                                                    | essão: 01:21 MUDA                | R DE SISTEMA 🗸                | SAIR 🔺           |                   |
| Orçamento: 2021                                                                                             |                             |            | 🎯 Módulos 🔗 Alterar Senha                                                                                                    | 🍾 Abrir Chamado 🦺 🦺 Mesa Virtual | o 🥞 Portal Adr                | nin.             |                   |
| ₩ MÓDULO DE PROTOCOLO > 🖵 MESA VIRTUAL                                                                      |                             |            |                                                                                                    |                                  |                               |                  |                   |
| Processos Documentos Despachos Arquivo Consultas Relatórios                                                 |                             |            |                                                                                                    |                                  |                               |                  |                   |
| E MESA VIRTUAL                                                                                              |                             |            | PROCESSOS PENDENT                                                                                                    | ES DE RECEBIMENTO                | NA UNIDADE                    | ~                | Altere a fila     |
| Processos: Internos Externos                                                                                |                             |            | PROCESSOS<br>PROCESSOS PENDENTES DE RECEBIMENTO NA UNIDADE<br>PROCESSOS ABERTOS NA UNIDADE<br>PROCESSOS NA UNIDADE<br>PROCESSOS CRIADOS PELA UNIDADE<br>PROCESSOS CRIADOS PELA UNIDADE |                                  |                               |                  | de<br>"Processos  |
| Filtros: Eletrônicos x                                                                                      |                             |            | PROCESSOS ARQUI<br>CIÊNCIA EM PROCE                                                                                                    | VADOS NA UNIDADE<br>SSOS         |                               | -11              | Pendentes         |
| Mostrar 25 Y Processos                                                                                      | 0 Itens Selecionados        |            | GRUPO DE TRABALI<br>DOCUMENTOS AVUL<br>DOCUMENTOS PENI                                                                                                    | HO<br>SOS<br>DENTES DE RECEBIM   | ENTO NA UNIDADI               | F                | de<br>Desekimente |
| Processo                                                                                                    | Enviado por                 | Enviado Em | DOCUMENTOS NA UNIDADE<br>DOCUMENTOS CRIADOS PELA UNIDADE<br>DOCUMENTOS ARQUIVADOS NA UNIDADE<br>OUTROS<br>ASSINATURA DE DOCUMENTOS                                                     |                                  |                               |                  | Recepimento       |
| □ 23205.000605/2016-75<br>GESTÃO DE PESSOAS: PROGRESSÃO POR MÉRITO PROFISSIONAL - 023.12                    | CLAB - CH<br>(10.41.13.09)  | 09/11/2021 |                                                                                                    |                                  |                               | 11               | para "Ciência     |
| □ 23205.023899/2021-71<br>GESTÃO DE PESSOAS: CONTRATAÇÃO DE SERVIÇOS PROFISSIONAIS TRANSITÓRIOS<br>- 029.5  | DPAM (10.49.02.03)          | 09/11/2021 | CONSULTA GERAL DE PROCESSOS                                                                                                    |                                  |                               |                  | em<br>Processos". |
| ☐ 23205.022764/2021-98<br>GESTÃO DE PESSOAS: ATIVIDADE ESPORÁDICA DOCENTE - 029.11                          | ASSAC - CH<br>(10.41.13.01) | 09/11/2021 | INDEFINIDO                                                                                                    | RESTRITO                         | ATIVO                         | Ŧ                |                   |
| □ 23205.005519/2021-16<br>GESTÃO DE PESSOAS: ASSENTAMENTO FUNCIONAL DE RESIDENTES E ESTAGIÁRIOS<br>- 020.13 | PROGESP (10.49)             | 29/10/2021 | INDEFINIDO                                                                                                    | OSTENSIVO                        | ATIVO                         | Ŧ                |                   |
| □ 23205.009416/2021-25 <sup>A</sup>                                                                         | ACAD - CH (10.41.13)        | 24/05/2021 | INDEFINIDO                                                                                                    | OSTENSIVO                        | ATIVO                         | ÷.               | ,                 |
|                                                                                                    |                             |            |                                                                                                    | ^ 🔮 🗗                            | ¢× POR 08:28<br>₽TB2 10/11/20 | <sub>221</sub> 💀 |                   |

| x SIPAC - Sistema Integrado de Pat x +                                                                      |                          |                                    | -               | σ×      |              |
|----------------------------------------------------------------------------------------------------|--------------------------|------------------------------------|-----------------|---------|--------------|
| ← → C ☆ 🔒 sipac.uffs.edu.br/sipac/protocolo/mesa_virtual/lista.jsf                                          |                          |                                    | ☆               | F 🕘 E   |              |
|                                                                                                    |                          |                                    |                 | »       |              |
| UFFS - SIPAC - Sistema Integrado de Patrimônio, Administração e Contratos                                   | Ajuda? Terr              | po de Sessão: 01:15 M              | UDAR DE SISTEMA | ·▼ SAIR | ۵            |
| Orçamento: 2021                                                                                             | 🎯 Módulos<br>🔗 Alterar S | 🍃 Abrir Chai<br>Senha 📕 Mesa Virti | nado 🔩 Portal / | Admin.  |              |
| # Módulo de Protocolo > 🖵 Mesa Virtual                                                                      | A                        | 3                                  |                 |         |              |
| Processos Documentos Despachos Arquivo Consultas Relatórios                                                 |                          |                                    |                 |         |              |
| MESA VIRTUAL                                                                                                | CIÊNCIA EM PRO           | CESSOS                             |                 | ¥       |              |
|                                                                                                    |                          |                                    |                 |         |              |
| Processos: Pendentes de Ciência Com Ciência Declarada Com Ciências Solicitadas                              |                          |                                    | FILTRO          | os 🍸    | Clique em    |
| Filtros: Eletrónicos »                                                                                      |                          |                                    |                 |         | Processos    |
|                                                                                                    |                          |                                    |                 |         | "Com         |
| Mostrar 25 V Processos 0 Itens Selecionados                                                                 |                          |                                    |                 | 3       | Ciência      |
| Processo                                                                                                    | Unidade Atual            | Natureza                           | Situação        |         | Solicitada". |
| C 23205.020456/2021-28<br>GESTÃO DE PESSOAS: ESTÁGIO PROBATÓRIO DE SERVIDOR TÉCNICO-ADMINISTRATIVO - 022.61 | SEAD (10.49.04.03.02)    | RESTRITO                           | 😑 ARQUIVADO     | Ŧ       |              |
| C 23205.017848/2021-18<br>GESTÃO DE PESSOAS: ESTÁGIO PROBATÓRIO DE SERVIDOR TÉCNICO-ADMINISTRATIVO - 022.61 | SEAD (10.49.04.03.02)    | RESTRITO                           | 😑 ARQUIVADO     | Ŧ       |              |
| C 23205.003013/2019-58 A GESTÃO DE PESSOAS: PROGRESSÃO POR MÉRITO PROFISSIONAL - 023.12                     | SEACAR (10.49.04.03.01)  | RESTRITO                           | O ATIVO         | Ŧ       |              |
| C 23205.004892/2016-92<br>GESTÃO DE PESSOAS: PROGRESSÃO POR MÉRITO PROFISSIONAL - 023.12                    | SEACAR (10.49.04.03.01)  | RESTRITO                           | ATIVO           | Ŧ       |              |
| C 23205.003980/2018-39 A GESTÃO DE PESSOAS: PROGRESSÃO POR MÉRITO PROFISSIONAL - 023.12                     | SEACAR (10.49.04.03.01)  | RESTRITO                           | OTIVO           | Ŧ       |              |
|                                                                                                    |                          | DECTRITO                           | POR OR          | :33     | *            |
| 📲 🗮 🕐 🤤 ڬ 🖻                                                                                                 |                          | ^ 🕞                                | 탄 d× pTB2 10/11 | /2021   |              |
|                                                                                                    |                          |                                    |                 |         |              |

| × SIPAC - Sistema Integrac                                        | lo de Pat 🗙 🕂                                                                                                    | - ō X                                                 |                       |
|-------------------------------------------------------------------|----------------------------------------------------------------------------------------------------|-------------------------------------------------------|-----------------------|
| ← → C ☆ 🔒 sipac.uffs.edu.br/sipac/protocolo/mesa                  | _virtual/lista.jsf                                                                                                    | ☆ ≕ @ :                                               |                       |
| UFFS - SIPAC - Sistema Integrado de Patrimônio. Administ          | ração e Contratos                                                                                                    | Ajuda? Tempo de Sessão: 01:29 MUDAR DE SISTEMA ♥ SAIR |                       |
|                                                                   | Orçamento: 2021                                                                                                    | 🍯 Módulos 🍾 Abrir Chamado 🗬 Portal Admin.             | Drocosso duo          |
| A MÓDULO DE PROTOCOLO →      PMESA VIRTUAL                        |                                                                                                    | Aiterar senna Mesa virtuai                            | Processo que          |
| Processos Documentos Despachos Arquivo Consult                    | as Relatórios                                                                                                    |                                                       | precisa<br>Concolor   |
| MESA VIRTUAL                                                      |                                                                                                    | CIÊNCIA EM PROCESSOS                                  | Solicitação de        |
| Processos: Pendentes de Ciência Com Ciência Declarad              | Ja Com Ciências Solicitadas                                                                                                    | FILTROS 🏹                                             | Ciência e             |
| Filtros: Interessado x Eletrônicos x                              |                                                                                                    |                                                       | Clique nos            |
| Mostrar 25 Y Processos                                            | 0 Itens Selecionados                                                                                                    | 0                                                     | lies<br>riccoc/borroo |
| Processo                                                          | Unidade Atual                                                                                                    | Natureza Situação                                     | nscus/barras          |
| 23205.003731/2014-10 A                                            | ASSGP - CH (10.41.14.04)                                                                                                    | RESTRITO 😝 ATIVO 🗕                                    | ao ilitat uo          |
| ressual. Avanagao de Desempenho Docence - 023.03                  |                                                                                                    | Processo 23205.003731/2014-10                         | dopois om             |
|                                                                   |                                                                                                    | Visualizar Solicitações de Ciência                    | "Vieuelizer           |
|                                                                   |                                                                                                    | Solicitar Nova Ciência                                |                       |
|                                                                   |                                                                                                    | Gerar PDF                                             | Solicitação de        |
|                                                                   |                                                                                                    | Usualizar Anotações                                   | Ciencia.              |
|                                                                   |                                                                                                    |                                                       |                       |
|                                                                   |                                                                                                    | • ● ⊑ du POR 08-38 🗖                                  | •                     |
|                                                                   |                                                                                                    | ∽ ₩ H= Y ° PTB2 10/11/2021 😽                          |                       |
|                                                                   |                                                                                                    |                                                       |                       |
|                                                                   |                                                                                                    |                                                       |                       |
| × SIPAC - Sistema Integ                                           | rado de Pat 🗙 🕂                                                                                                    |                                                       | <                     |
| ← → C ☆ 🔒 sipac.uffs.edu.br/sipac/protocolo/me                    | ₂sa_virtual/lista.jsf                                                                                                    | ☆ ≕ ()                                                |                       |
| IIEEC CIDAC Cintama Integrada da Dateimânia Admin                 | isteração a Constrator                                                                                                    |                                                       |                       |
|                                                                   | Solicitações de Ciência de Processo                                                                                                    | ir Chamado Chamado Chamado                            |                       |
| ASSESSORIA DE GESTÃO DE PESSOAS Abaixo, são listadas suas so      | licitações de ciência para o processo selecionado. Solicitações ainda não atendidas poder                                                               | m ser canceladas. a Virtual                           |                       |
| MÓDULO DE PROTOCOLO > Observações:                                |                                                                                                    |                                                       |                       |
| Acesso Restrito: ca                                               | so esteja ATIVO, o usuário terá acesso aos documentos restritos do processo. Caso cont<br>ualizados pelo usuário.                                       | trário, os documentos restritos do processo           |                       |
| MESA VIRTUAL Adição de Docume<br>despachos. Caso con              | ntos: caso esteja ATIVO, o usuário terá permissão de adicionar novos documentos ao<br>ntrário, o usuário terá acesso apenas à visualização do processo. | processo, tais como pareceres técnicos e              |                       |
| Processos: Pendentes de Ci                                        | Cancelar Solicitação                                                                                                    | FILTROS 🟹                                             | Clique no             |
| Filtros: Interessado x Eletrón 🖶 Solicitações de C                | liência                                                                                                    |                                                       | sinal de - ao         |
| Mostrar 25 v Processos Usuário                                    | Unidade Declarada en                                                                                                    | n Acesso Adição de C                                  | do servidor           |
| Processo                                                          | COORDENAÇÃO ACADÊMICA - CHAPECÓ                                                                                                    | SIM NÃO 🖨 Situaçã                                     | - que quer            |
| □ 23205.003731/2014-1 <i>į</i>                                    |                                                                                                    | Cancelar Solicitação                                  | Cancelar a            |
| Pessoal: Avaliação de De <del>sen</del>                           | X                                                                                                    |                                                       | Solicitação de        |
|                                                                   | -                                                                                                    |                                                       | Ciência.              |
|                                                                   |                                                                                                    |                                                       |                       |
|                                                                   |                                                                                                    |                                                       |                       |
|                                                                   |                                                                                                    |                                                       |                       |
|                                                                   |                                                                                                    |                                                       |                       |
|                                                                   |                                                                                                    |                                                       |                       |
| https://sipac.ut/s.edu.br/sipac/protocolo/mesa_virtual/lista.jsf# |                                                                                                    | POR 0841                                              | *                     |
| • • • • • • • • •                                                 |                                                                                                    | ^ ए 많 q× pTB2 10/11/2021 寻                            |                       |

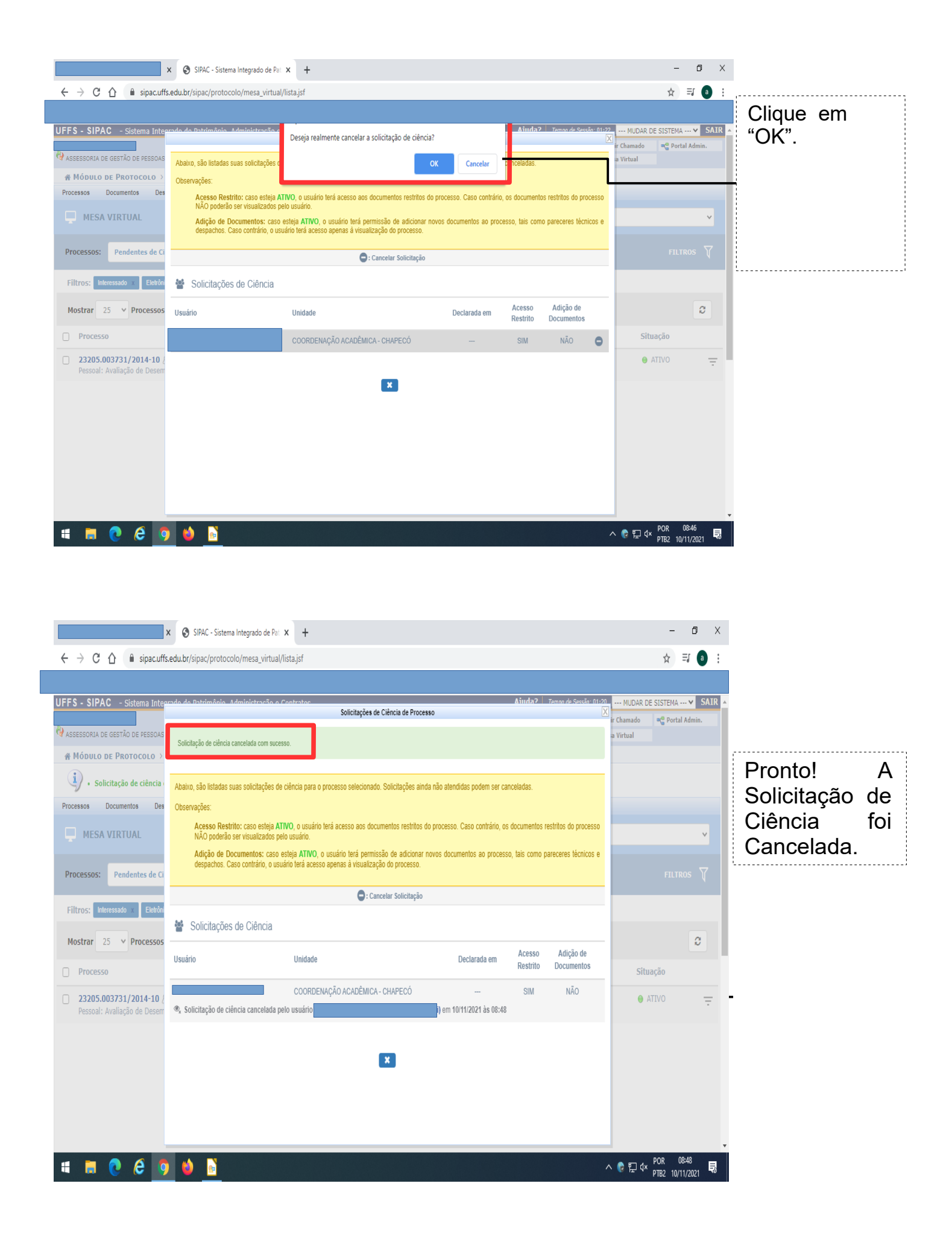